# Como utilizar o motivo de bloqueio de pedido cadastrado no ERP?

## Produto: Pedido de Vendas

#### Importante

Possuir aplicativo do força de vendas versão 17.64.00 ou superior.

Caso o pedido entre bloqueado no ERP por outro motivo que não seja manual (cliente bloqueado, cliente sem limite, dentre oturos) o sistema irá gravar o motivo desse bloqueio, ao invés do bloqueio manual.

### 1- Acessar o Portal Admin.

2- Clique na aba **Parâmetros dos Sistema**, no campo **Pesquisar Parâmetro** coloque o nome do parâmetro e o pesquise.

| esquisar parâmetro:    | Parimetro                                                                |   | Valor | Descrição do parâmetro |
|------------------------|--------------------------------------------------------------------------|---|-------|------------------------|
| serar                  | Evibe na pesquisa produtos master e produto filho sem estoque disponível | 9 |       | 1                      |
| Pesquiser              | Gener dados OTDEPRODVENDA                                                | 9 |       |                        |
| tegorias de parâmetros | Enablements per provi tra                                                |   |       |                        |
| ENDA                   | COURSE AND CONTRACT                                                      |   | a.    |                        |
| ONFIGURAÇÃO            | Approx/Checks_Hth/Caparies                                               |   | *     |                        |
| INCRONISMO             | GDUA_DADOS_ND_CLIENTES_DDAS                                              | • | 90    |                        |
| PLICATIVO              |                                                                          |   |       |                        |
| ATALOGO ELETRONICO     |                                                                          |   |       |                        |
| STATISTICAS            |                                                                          |   |       |                        |
| ERVIDOR DE             |                                                                          |   |       |                        |
| OMUNICACAO             |                                                                          |   |       |                        |
| STOQUE                 |                                                                          |   |       |                        |
| ADASTROS               |                                                                          |   |       |                        |
| MAIL                   |                                                                          |   |       |                        |
| EOLOCALIZACAO          |                                                                          |   |       |                        |
| CLIENTES               |                                                                          |   |       |                        |

3- Deve ser configurado os parâmetros abaixo da seguinte forma:

- BLOQUEIO\_COMERCIAL\_ERP Define se o usuario pode utilizar bloqueio comercial ERP D eve estar marcado;
- COD\_MOT\_BLOQ\_MANUAL\_ERP Deve ser informado o código do motivo de bloqueio, cadastrado no ERP - Deve ser preenchido com o código do bloqueio manual definido no ERP.

#### Observação:

Se tiver dúvida de como cadastrar os parâmetros, consulte o passo a passo Como criar parâmetro pela Área Administrativa?.

4- Verificar se no seu ERP Winthor na rota, Rotina 132 o parâmetro 1429 - Aceitar pedido de venda Bloqueado está marcado como Sim.

Feito isto, os pedidos entrarão no Winthor gravando o seu motivo de bloqueio.

## Artigos Relacionados

- Como trabalhar com motivos de Rejeição de Pedido
- Como cadastrar motivo de visita no maxPromotor?
  Como utilizar o motivo de
- bloqueio de pedido cadastrado no ERP?
- Como parametrizar o Bloqueio de Edição de Pedido a X Dias?
- Como justificar motivo de não venda no Pedido de Venda Android?

Observação:

Ao iniciar pedido pelo aplicativo do Pedido de Venda, na aba Totais, existe uma opção de **Bloqueio Comercial ERP**.

Caso o RCA marque esta opção, o pedido entrará no ERP como **Bloqueado** independente dos motivos de bloqueio, e o sistema irá gravar o motivo cadastrado no parâmetro **COD\_MOT\_BLOQ\_MANUAL\_ER P.** 

| CONTO       | PRODUTOS            | TOTAIS             | OBSERVAÇÕES          | ALERT  |
|-------------|---------------------|--------------------|----------------------|--------|
| Valor Total | :                   |                    |                      | \$0.00 |
| Valor Tabe  | ła:                 |                    |                      | \$0.00 |
| Valor Sem   | Impostos:           |                    |                      | \$0.00 |
| Total - Bon | lficado:            |                    |                      | \$0.00 |
| Total bonif | icado:              |                    |                      | \$0.00 |
| Lim. Client | ie:                 |                    |                      |        |
| Saldo CC P  | ed:                 |                    |                      |        |
| Saldo CC R  | Rca (Prev.):        |                    |                      |        |
| Desconto:   |                     |                    | \$0.00               | 0%     |
| Comissão:   |                     |                    | \$0.00               | 0%     |
| Valor ST:   |                     |                    | \$0.00               | 0%     |
| Lucrativida | ede:                |                    |                      |        |
| Valor IPI:  |                     |                    | \$0.00               | 0%     |
| Peso (B/L)  | :                   |                    | 0                    | 0      |
| Itens/Vols: |                     |                    | 0                    | 0      |
| Previsão d  | e Faturamento:      |                    |                      |        |
| May 30, 20  | 117                 |                    |                      |        |
| Prioridade  | de separação        |                    |                      |        |
| 🔿 Alta      |                     |                    |                      |        |
| O Media     | 3                   |                    |                      |        |
| O Baixa     |                     |                    |                      |        |
| Endereco    | de Entrega:         |                    |                      |        |
| (NENHU      | M]                  |                    |                      |        |
| V Libera    | ado Para Envio 🗌 Pe | rmitir Agrupamento | Bloqueio Comercial E | RP     |
| Valor do Fr | rete:               |                    |                      |        |
|             | 0.0                 |                    |                      |        |
|             |                     |                    |                      |        |

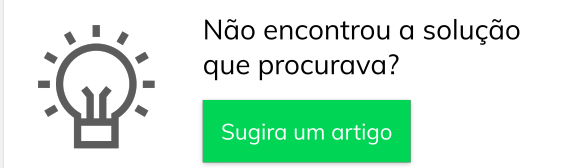